## Error Incompatible client / server หรือ Error FIREBIRD

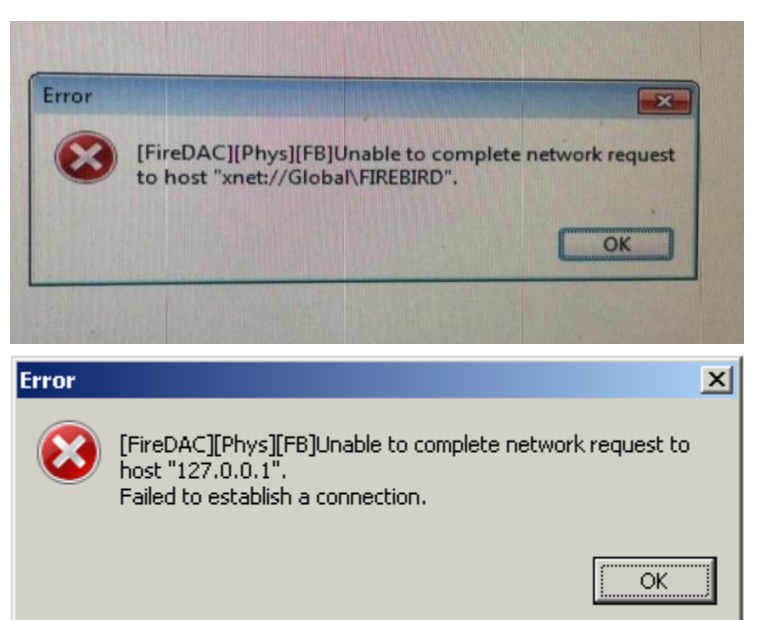

กรณีขึ้น Error FIREBIRD ดังกล่าวเกิดจาก Services Firebird ถูก Stop อยู่ แนะนำให้ลูกค้าเข้า Control Panel >

Administrative Tools > Services แล้วทำการคลิกขวาที่หัวข้อ Firebird Server จากนั้นกด Start ดังรูปที่แนบมาครับ

| Q Services         |                                         |                              |              |         |              |                 |  |  |
|--------------------|-----------------------------------------|------------------------------|--------------|---------|--------------|-----------------|--|--|
| File Action View   | Help                                    |                              |              |         |              |                 |  |  |
|                    |                                         |                              |              |         |              |                 |  |  |
| 🔍 Services (Local) | 🔅 Services (Local)                      |                              |              |         |              |                 |  |  |
|                    | Firebird Server - DefaultInstance       | Name 🔺                       | Description  | Status  | Startup Type | Log On As 🔺     |  |  |
|                    |                                         | 🔍 Encrypting File System (E  | Provides th  | Started | Automatic    | Local System    |  |  |
|                    | Stop the service<br>Restart the service | 🔍 ESET Firewall Helper       |              | Started | Manual       | Local System    |  |  |
|                    |                                         | 🔍 ESET HTTP Server           | ESET HTTP    |         | Manual       | Network S       |  |  |
|                    |                                         | 🔍 ESET Management Agent      | ESET Mana    | Started | Automatic    | Local System    |  |  |
|                    | Description:                            | 🔍 ESET Service               | ESET Service | Started | Automatic    | Local System    |  |  |
|                    | Firebird Database Server -              | 🔍 Extensible Authentication  | The Extens   | Started | Manual       | Local System    |  |  |
|                    | www.tirebildsqi.org                     | 🔍 Fax                        | Enables yo   |         | Manual       | Network S       |  |  |
|                    |                                         | 🤽 Firebird Server - DefaultI | Firebird Da  | Started | Automatic    | Local System    |  |  |
|                    |                                         | 🔍 Function Discovery Provid  | The FDPH     | Started | Manual       | Local Service   |  |  |
|                    |                                         | 🔍 Function Discovery Resou   | Publishes t  |         | Manual       | Local Service   |  |  |
|                    |                                         | 🤐 Google Chrome Elevation    |              |         | Manual       | Local System    |  |  |
|                    |                                         | 🔍 Group Policy Client        | The servic   | Started | Automatic    | Local System    |  |  |
|                    |                                         | 🤐 Health Key and Certificat  | Provides X   |         | Manual       | Local System    |  |  |
|                    |                                         | 🤐 HomeGroup Listener         | Makes local  |         | Manual       | Local System    |  |  |
|                    |                                         | 🔍 HomeGroup Provider         | Performs n   |         | Manual       | Local Service   |  |  |
|                    |                                         | 🤐 Human Interface Device     | Enables ge   | Started | Manual       | Local System    |  |  |
|                    |                                         | 🔍 IKE and AuthIP IPsec Key   | The IKEEX    |         | Manual       | Local System    |  |  |
|                    |                                         | 🔍 Interactive Services Dete  | Enables us   |         | Manual       | Local System    |  |  |
|                    |                                         | 🔍 Internet Connection Shari  | Provides n   |         | Manual       | Local System    |  |  |
|                    |                                         | 🔍 Internet Explorer ETW Co   | ETW Collec   |         | Manual       | Local System    |  |  |
|                    |                                         | 🔍 IP Helper                  | Provides tu  | Started | Automatic    | Local System    |  |  |
|                    |                                         | 🔍 IPsec Policy Agent         | Internet Pr  | Started | Manual       | Network S       |  |  |
|                    | 1                                       | 🥋 KtmRm for Distributed Tra  | Coordinate   |         | Manual       | Network S       |  |  |
|                    | 1                                       | 🥁 Link-Layer Topology Disco  | Creates a    |         | Manual       | Local Service   |  |  |
|                    | 1                                       | Media Center Extender S      | Allows Med   |         | Disabled     | Local Service 💌 |  |  |
|                    | Į                                       |                              |              |         |              |                 |  |  |
|                    | Extended / Standard /                   |                              |              |         |              |                 |  |  |

กรณีขึ้น Error Incompatible client / server

แนะนำถอนติดตั้งโปรแกรม Firebird ออกและลบโฟลเดอร์ Firebird ใน C:\Program Files (x86) หรือ C:\Program Files และ ใน C:\ProgramData ออกทั้งหมดก่อนทำการ install Firebird ใหม่ สามารถดาวน์โหลดตัวติดตั้งได้จาก Link ด้านล่าง

ตัวติดตั้ง Firebird จะมีไฟล์อยู่ 2 แบบ

1.แบบ 32 bit https://www.mediafire.com/file/hqwova4zztt0ynv/Firebird-3.0.2.32703\_0\_Win32.exe/file

2.แบบ 64 bit https://www.mediafire.com/file/o0qjctwv9b7ec5o/Firebird-3.0.2.32703 0 x64.exe/file

แนะนำให้เลือกติดตั้งตัวใดตัวนึงตามโปรแกรมของ Bplus ที่ติดตั้ง

กรณีโฟลเดอร์โปรแกรมของ Bplus อยู่ใน C:\Program Files (x86) ให้ติดตั้ง Firebird ตัว 32 bit

กรณีโฟลเดอร์โปรแกรมของ Bplus อยู่ใน C:\Program Files ให้ติดตั้ง Firebird ตัว 64 bit

ตอนติดตั้ง Firebird ใหม่เจ้าหน้าที่แนะนำให้ติ๊กถูกหัวข้อตามภาพที่แนบมาให้ด้วยเพื่อไม่ให้เกิด Error ตอนเรียกรายงาน

| Setup - Firebird                                                                                           |   |
|----------------------------------------------------------------------------------------------------|---|
| Select Additional Tasks<br>Which additional tasks should be performed?                                     | ۲ |
| Select the additional tasks you would like Setup to perform while installing Firebird,<br>then click Next. |   |
| Choose Server Architecture:                                                                                |   |
| C Run Firebird in Classic server mode                                                                      |   |
| C Run Firebird in SuperClassic server mode                                                                 |   |
| Use the Guardian to control the server?                                                                    |   |
| Run Firebird in SuperServer mode                                                                           |   |
| Use the Guardian to control the server?                                                                    |   |
| Run Firebird server as:                                                                                    |   |
| C Run as an Application?                                                                                   |   |
| Run as a Service?                                                                                          |   |
| Start Firebird automatically everytime you boot up?                                                        |   |
| Copy Firebird client library to <system> directory?</system>                                               |   |
| Generate client library as GD532.DLL for legacy InterBase support?                                         |   |
| Enable authorization for legacy Firebird clients?                                                          |   |